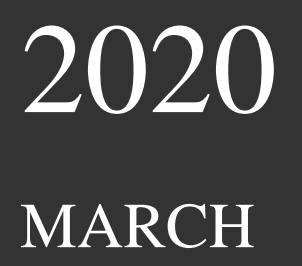

## e-GP System for Sri Lanka

User Guide for Vendors, Suppliers, Liaison Officers of the Procuring Entities and the Members of Procurement and Evaluation Committees

This is prepared as a guide for educating and training e-Procurement Officers, Liaison Officers, Vendors, Suppliers and the Members of Procurement and Evaluation Committees in the government of Sri Lanka. This is not the final edition of the Guide. This will undergo several revisions as the system runsbased on the feedback from users.

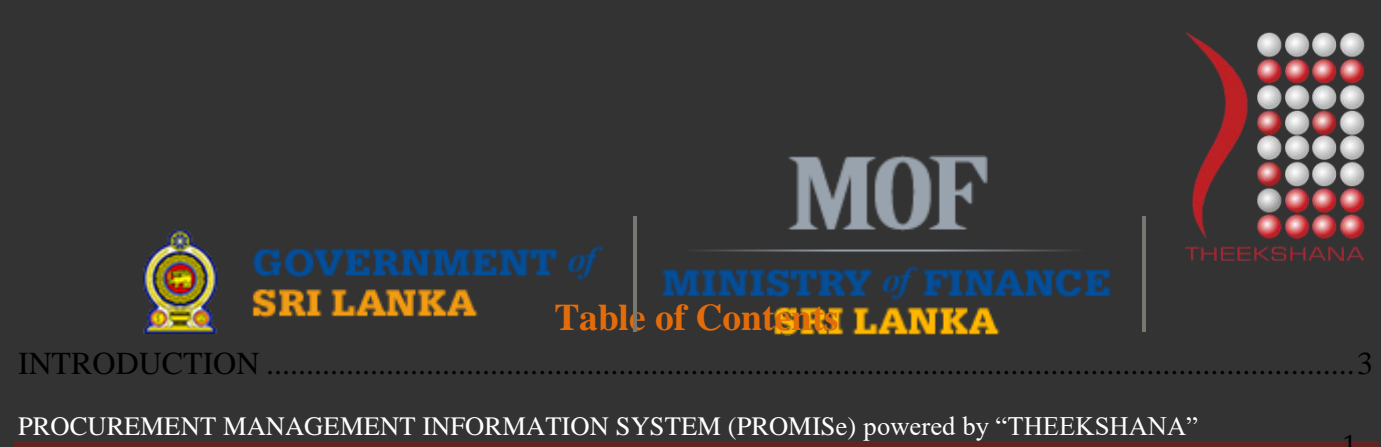

| 1.1 PURPOSE                                                                                | 3         |
|--------------------------------------------------------------------------------------------|-----------|
| 1.2 SCOPE                                                                                  | 3         |
| 1.0 GETTING STARTED                                                                        | 4         |
| 1.1 HOME PAGE                                                                              | 5         |
| 2.0 VENDOR REGISTRATION PROCESS                                                            | 7         |
| 2.1 VENDOR REGISTRATION                                                                    | 7         |
| 2.2 REGISTRATION VENDOR PAYMENT                                                            | .13       |
| 2.3 PAYMENT TERMS                                                                          | .13       |
| 2.4 PROMISe PAYMENT                                                                        | .14       |
| 2.5 ENTERING THE OTP                                                                       | .15       |
| 2.6 EMAIL RECEIVED FROM THE BANK CARD CENTER WITH THE OTP (OPTIONAL)                       | .15       |
| 2.7 PAYMENT RECEIPT FOR THE VENDOR REGISTRATION                                            | .16       |
| 2.8 PRINTING OF THE RECEIPT                                                                | .17       |
| 2.9 EMAIL RECEIVED AFTER SUCCESSFUL PAYMENT                                                | .17       |
| 2.10 INITIAL LOGGING IN TO THE SYSTEM WITH UNSUCCESSFUL REGISTRATION                       | 18        |
| 2.11 LOGGING IN TO THE SYSTEM AS A REGISTERED VENDOR                                       | 18        |
| 2.12 VENDOR PROFILE                                                                        | 18        |
| 2.13 CPV CODES SELECTION                                                                   | .19       |
| 2.14 VENDOR ENGAGEMENT IN PROCUREMENTS                                                     | .21       |
| 2.15 VIEWING OF ENGAGED PROCUREMENTS BY THE VENDOR UNDER M<br>PROCUREMENRS                 | ЛҮ<br>.22 |
| 2.16 VIEWING OF NEW PROCUREMENTS AVAILABLE FOR ENGAGEMENT BY THE VENDOR                    | HE<br>.23 |
| 2.17 SUBMITTING RESPONSES TO COMMERCIAL REQUIREMENTS PROCUREMENTS I<br>THE VENDOR          | ΒY<br>.24 |
| 2.18 SUBMISSION OF REQUIRED CERTIFICATESWHEN BIDDING                                       | .24       |
| 2.19 SUBMITTING RESPONSES TO TECHNICAL REQUIREMENTS OF AN ITEM ALON<br>WITH THE UNIT PRICE | NG<br>.26 |
| 2.20 BID SUBMISSION OF ENGAGED NEW PROCUREMENTS BY THE VENDOR                              | .27       |
| 2.21 SUBMITTING THE OTP CODE AFTER BID SUBMISSION OF THE NE<br>PROCUREMENT BY THE VENDOR   | EW<br>.28 |
| 2.22 ENGAGEMENT OF A PROCUREMENT AFTER BID SUBMISSION                                      | .31       |
| 2.23 BID WITHDRAWAL OF A PROCUREMENT BY THE VENDOR                                         | .31       |

#### **INTRODUCTION**

Welcome to the User Guide/Manual of the e - Procurement System of Sri Lanka. This user Guide is designed to provide as a guide for Vendor Community, Procurement Liaison officers including officials work on Procurement and Technical Evaluation Committees who will use this system on a day-to-day basis. This Guide is designed to be read by any user depending upon the level of access as most users will have access to the features documented here.

This User Guide (UG) provides the information necessary to effectively use the system and explains the many ways in which the system can be used. For all further questions, please get in touch with the TheekshanaTeam – the contact details are given at the end of this Guide. In addition, it is expected to be available online as a helpline which will guide you further if required within next couple of weeks.

#### **1.1 PURPOSE**

Several solutions have been suggested to overcome problems which have been outlined in the problem domain section of this paper. One of the most important solutions, which has been given is launching of eGP portal where it will provide a space for eGP system which includes payment gateway, public notices and announcement modules which are associated services of eGP System to carry out public procurement online.

The proposed online e-procurement system, which is broadly consistent with best public procurement practices, where it pave the way for a level playing field to increase competition among suppliers. In addition, by bringing processes online, it will make the procurement system more transparent, less bureaucratic discriminative and less chance for rent seeking behavior. After successfully implementation of the e-GP system in public procurement domain the system will help significantly minimize corruption risks and bring substantial savings to the Sri Lankan government and Sri Lankan citizens.

#### **1.2 SCOPE**

The scope of this project is to develop a general-purpose e-procurement system with the following modules.

- ✤ eGP System "Promise" Procurement Management Information System.
- Vendor Registration Module
- Procuring Entity Registration Module
- Goods and Services categorization Module,
- Procurement type, Procurement Plan and Procurement Activity Entering Module
- Preparation of (Bidding/Proposals) Documentation including Technical Specifications Module

- Bidding Process, Clarification and Procurement Announcement / Request for Bids Module
- Publication of Request for Bids (RFB)/Request for Quotations/Request for Expression of Interest Sub Module
- ✤ Issuance of Bid/Quotations/Proposal/EOI ?// Sub Module
- Clarification Process Sub Module
- Submission of Bid/Receipt of Bids/ Bid Opening Sub Module
- Evaluation of Bids Module (automatically and manually)
- Purchase Order Handling and Contract Awarding Module and e-catalog System
- Complaints and Appeal handling Module
- Payment Module,
- Contract Monitoring
- ✤ e-Learning Platform

#### **1.0 GETTING STARTED**

The logical arrangement of the information will enable the user to understand the sequence and flow of the system as a general walkthrough of the system from initiation through exit is provided.. Screen prints are used to depict text under each heading. All screen prints will have a caption and an associated tag providing appropriate alternative text for compliance.

#### **1.1 HOME PAGE**

1. Login to the Home Page using <u>https://promise.lk</u>

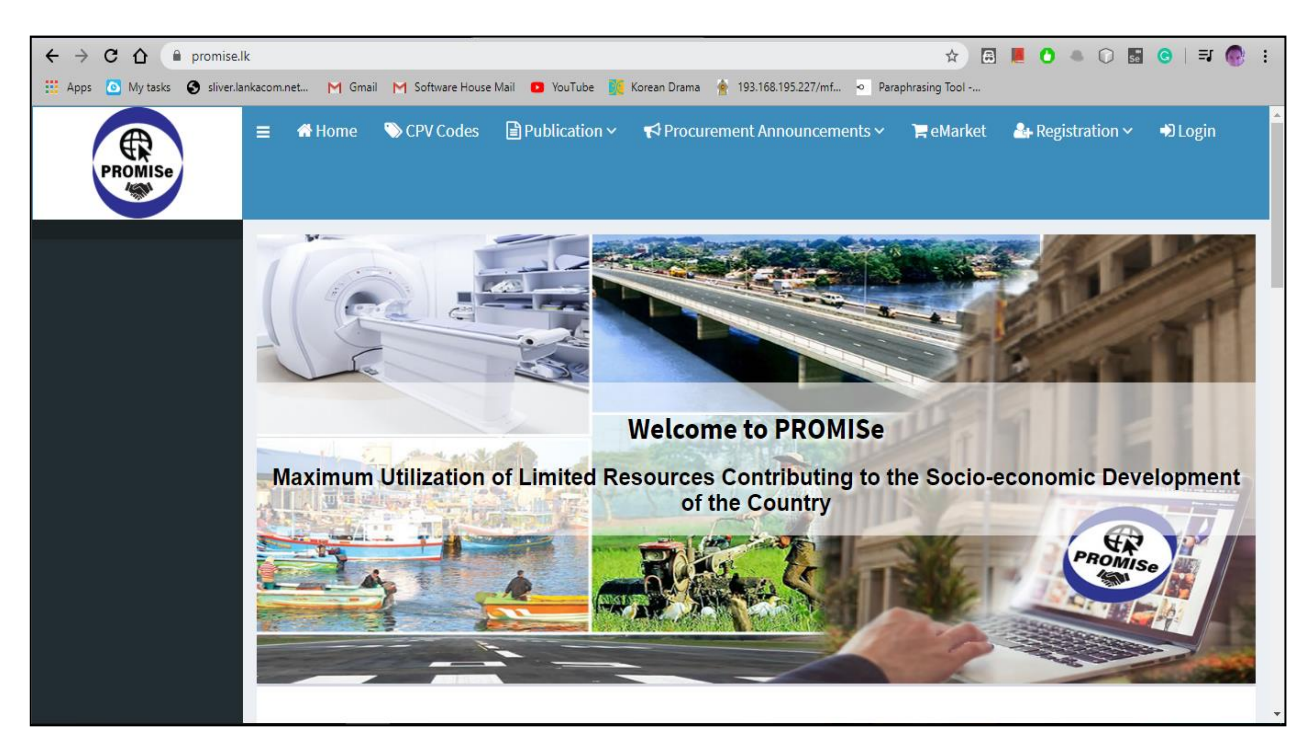

Figure 1: Home Page of the System

# STEPS APPLICABLE FOR VENDORS

#### 2.0 VENDOR REGISTRATION PROCESS

#### 2.1 VENDOR REGISTRATION

All the vendors who wish to use the e-GP system have to register with the system.

- 1. In the menu bar in *Figure*  $2 \rightarrow$
- 2. Select Registration from the menu bar
- 3. Select Vendor.

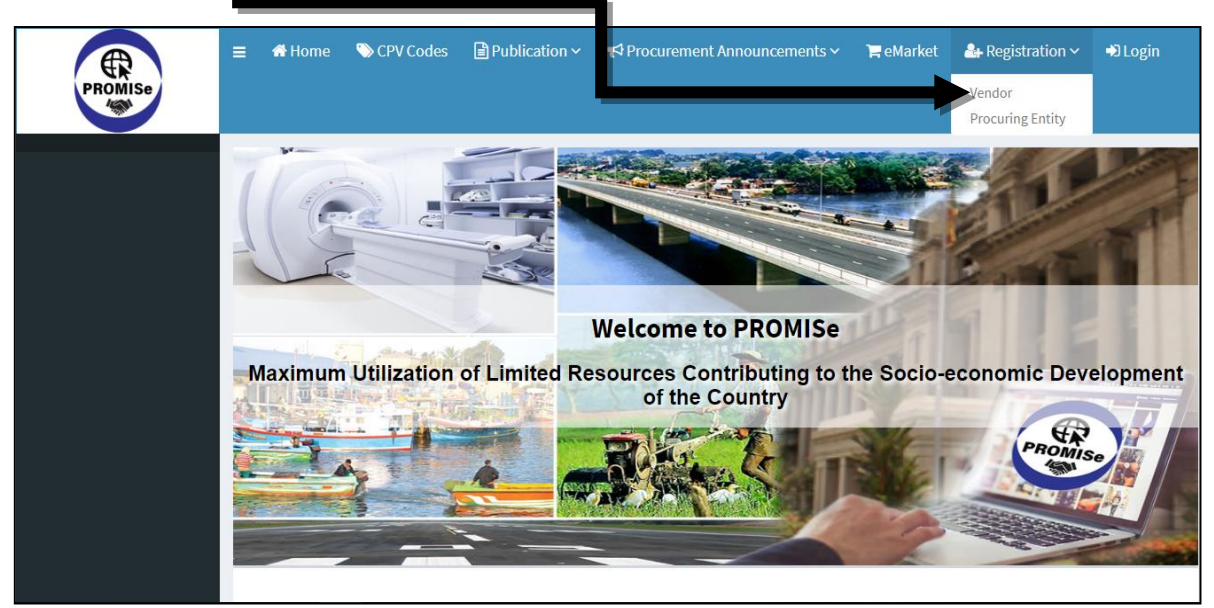

Figure 2: Directing to the Vendor Registration Page

- 4. Now the vendor will be directed to the "Vendor Registration page".
- 5. The vendor will have to fill in the form displayed as in *Figure 3 shown below*.

| A Home                                | CPV Codes E Publication · Procurement Announcements · Femarket E Registration | on ~ |
|---------------------------------------|-------------------------------------------------------------------------------|------|
| Degin                                 |                                                                               |      |
| Vendor Re                             | gistration                                                                    |      |
| Business Registrat<br>Authorit        | on Select<br>y*                                                               | •    |
| Business Registrati<br>N              | on<br>o*                                                                      |      |
| Type of Organizatio                   | n* Select                                                                     | *    |
| Business Nam                          | e *                                                                           |      |
| Registered Addres                     | s* Street                                                                     |      |
|                                       | Street Line 2                                                                 |      |
|                                       | City                                                                          | •    |
|                                       | Province                                                                      |      |
|                                       | State                                                                         |      |
|                                       | Sri Lanka                                                                     | •    |
| · · · · · · · · · · · · · · · · · · · | IIC NIC                                                                       |      |
| Phone N                               | o* 94                                                                         |      |
| Ema                                   | I * Email                                                                     |      |

Figure 3: Vendor Registration Form

#### FILL VENDOR REGISTRATION FORM:

#### YOU ARE Here: REGISTRATION -> VENDOR

#### **Business Registration Authority**

• Select the Name of the institution (Company Registrar, Foreign, Government Affiliated, Local Government Body) that issued the Business Registration Certificate from the drop-down list (*Figure 4*).

| PROMISe | ≡ 者 Home       | CPV Codes                   | Publication ~     | Procurement Announcements ~ | eMarket | ♣ Registration ∽ | +D Login |             |                   |
|---------|----------------|-----------------------------|-------------------|-----------------------------|---------|------------------|----------|-------------|-------------------|
|         | Vendor Re      | egistratio                  | on                |                             |         |                  |          | 🖚 Home > Ve | ndor Registration |
|         | Business       | Registration<br>Authority * | Select            |                             |         |                  |          |             | 0                 |
|         | Business Regis | stration No *               | Company Registrar |                             |         |                  |          |             | 0                 |
|         | Type of Or     | ganization *                | Foreign           |                             |         |                  |          |             | 0                 |
|         | Busi           | ness Name *                 | Local Government  | bodies                      |         |                  |          |             | 0                 |
|         | Registere      | ed Address *                | Street            |                             |         |                  |          |             | 0                 |
|         |                |                             | Street Line 2     |                             |         |                  |          |             |                   |
|         |                | (                           |                   |                             |         |                  |          |             |                   |

Figure 4: Selecting the Business Registration Authority in the Vendor Registration form

#### **Business Registration Number**

• Enter Business Registration Number as stated in the Business Registration certificate (*Figure 5*).

| Business Registration No * | 12345  | 0 |
|----------------------------|--------|---|
| Type of Organization *     | Select | 0 |
|                            |        | 0 |

Figure 5: Entering the Business Registration Number in the Vendor Registration form

- Select the Type of Organization from the drop-down displayed.
- If the Type of the Business is not listed →
- You can select "Other" from the List. (*Figure 6*).

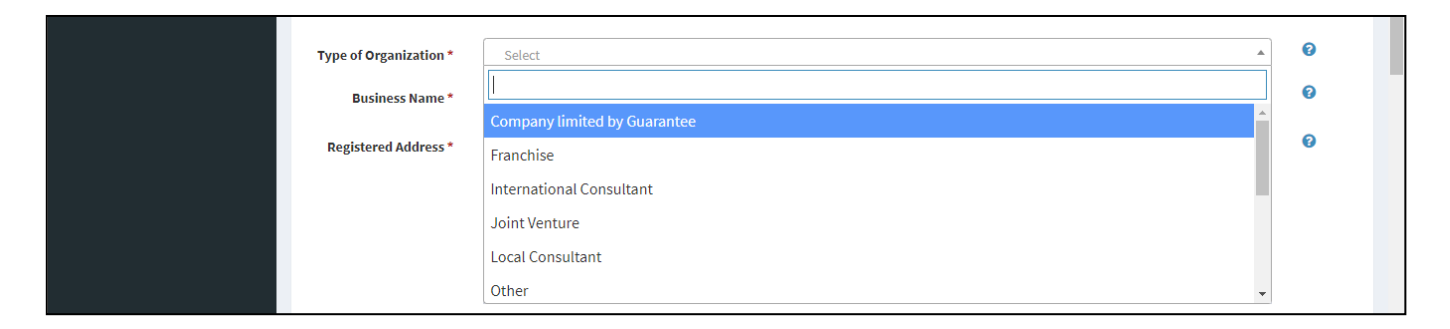

Figure 6: Selecting the Type of Organization in the Vendor Registration form

#### **Business Name**

• Enter the Name of the Business as stated in the Business Registration Certificate. (Figure 7).

| Type of Organization " | Other .        |   |  |
|------------------------|----------------|---|--|
| Business Name *        | ABC (PVT ) Ltd | 0 |  |
| Registered Address *   | Street         | 0 |  |

Figure 7: Entering the Business Name in the Vendor Registration form

#### **Registered Address**

• Enter the address of the Business as stated in the Business Registration Certificate (*Figure 8*).

| Registered Address * | 1st Lane    | 0 |
|----------------------|-------------|---|
|                      | Temple Road | ] |
|                      | Colombo 07  | · |
|                      | Western     |   |

Figure 8: Entering the Business Address in the Vendor Registration form

#### NIC

• Enter a 10 digit (ex.123456789V) or 12 digit (ex.199812345678) Valid National Identity Card Number (NIC).

#### Phone Number

• Enter a Valid Phone Number with 9 digits without "zero". Example: 9477xxxxxx ,9471xxxxxx

#### Email

• Enter an Active email address. This email will be used by the e-GP system to send emails in the future.

Example: <u>aaa@xxxx.com</u> / <u>bbb@xxxxx.lk</u>

#### Website

• Enter the URL of the business website ONLY if there is a website for the organization. Example: <u>www.aaaa.lk</u>, <u>www.bbb.com</u>

#### Nature of the Business

• Select the nature of business from the drop-down displayed (*Figure 9*). You are allowed to select multiple natures from the drop-down.

| Nature of the Business * | ×Accommodation and food service activities              | 0 |   |
|--------------------------|---------------------------------------------------------|---|---|
| Interacted Geographical  | Accommodation and food service activities               | 0 |   |
| Business Areas           | Activities of extraterritorial organizations and bodies |   | l |
| Value of Procurement     | Activities of households as employers                   |   | 1 |
| for Email Notifications  | Administrative and support service activities           |   |   |
| Millions) *              | Agriculture, Forestry and Fishing                       |   |   |
|                          | Arts, entertainment and recreation                      |   |   |

Figure 9: Selecting the Nature of the Business in the Vendor Registration form

#### **Interested Geographical Business Areas**

- Select one or more geographical business areas according to the interest.
- Click on the "Update Business Area Button" (Figure 10)
- From the pop-up screen appears SELECT the areas (*Figure 11*).
- Click "SUBMIT" button.

| Nature of the Business*                   | ×Accommodation and food service activities | Ø |  |
|-------------------------------------------|--------------------------------------------|---|--|
| Interested Geographical<br>Business Areas | Update Business Areas                      | 0 |  |

Figure 10: Selecting the Interested Geographical Business Areas in the Vendor Registration form

| ſ                                         |                      |                  | ا                                                                  |   |
|-------------------------------------------|----------------------|------------------|--------------------------------------------------------------------|---|
| l                                         |                      |                  |                                                                    |   |
| NIC                                       | Select Cities        |                  |                                                                    |   |
| nic l                                     |                      |                  |                                                                    |   |
|                                           |                      |                  |                                                                    |   |
| Phone No *                                | Selected Cities      |                  |                                                                    |   |
| r i i i i i i i i i i i i i i i i i i i   | and Districts        |                  |                                                                    |   |
| Email*                                    |                      |                  |                                                                    |   |
|                                           | Districts & Cities * | Saarch Search    |                                                                    |   |
| Website                                   |                      |                  |                                                                    |   |
|                                           |                      | □ ► Ampara       |                                                                    |   |
| Nature of the Business*                   |                      | □ ► Anuradnapura |                                                                    | 0 |
| l                                         |                      | Eadulla          |                                                                    |   |
|                                           |                      | Eatticaloa       |                                                                    | 0 |
| Interested Geographical business Areas    |                      | Colombo          | poste business Areas                                               | - |
|                                           |                      | Galle            |                                                                    |   |
| Value of Procurement for Email            |                      | 🛛 🕨 Gampaha      |                                                                    |   |
| Notifications (in Sri Lankan Rupees       |                      | Hambantota       |                                                                    |   |
| Millionsy                                 |                      | Jattna           |                                                                    |   |
|                                           |                      | ■► Kalutara      |                                                                    |   |
|                                           |                      | ■ ► Kandy        |                                                                    |   |
|                                           |                      | ■ ► Kegalle      |                                                                    |   |
|                                           |                      | Kilinochchi      |                                                                    |   |
|                                           |                      | ■ ► Kurunegala   |                                                                    |   |
| Documents Attached (License / CIDA        |                      | Mannar           |                                                                    |   |
| Registration / Accreditation Documents If |                      | ■ ► Matale       |                                                                    |   |
| Any)*                                     |                      | 🗆 🕨 Matara       |                                                                    |   |
|                                           |                      | 🗈 🕨 Monaragala   |                                                                    |   |
|                                           |                      | ■ ► Mullaitivu   |                                                                    |   |
|                                           |                      | 🛛 🕨 Nuwara Eliya |                                                                    |   |
| Terms of use *                            |                      | Polonnaruwa      |                                                                    |   |
|                                           |                      | Puttalam         |                                                                    |   |
| 1                                         |                      | Ratnapura        | ission. The documents submitted with the registration are true and |   |
| ء<br>د                                    |                      | ■ ► Trincomalee  |                                                                    |   |
|                                           |                      | 🛛 🕨 Vavuniya     | evelopment Bank, African Development Bank, European Bank for       |   |
|                                           |                      |                  |                                                                    |   |
| ſ                                         |                      | Submit           |                                                                    |   |
|                                           |                      |                  |                                                                    |   |
|                                           |                      |                  |                                                                    |   |
|                                           |                      |                  |                                                                    |   |
|                                           | Deviden              |                  |                                                                    |   |
|                                           | incland.             |                  |                                                                    |   |

Figure 11: Selecting the Interested Geographical Business Areas from the pop-up screen

#### Value of Procurement for Email Notifications

- The vendor is required to enter the value of the procurement in Sri Lankan Rupees Millions.
- You can SELECT only ONE option:
  - Up To:
  - o Between
  - o Above
- According to the value entered the e-GP System will notify new procurements to the vendor through emails/SMS, according to the amount(s) entered. (*Figure 12*).

| Value of Procurement<br>for Email Notifications | e-GP System will notify new procurements to you through emails, according to the amount(s) you enter below. |
|-------------------------------------------------|----------------------------------------------------------------------------------------------------|
| (in Sri Lankan Rupees<br>Millions) *            | Up to                                                                                                    |
|                                                 | Between     &                                                                                               |
|                                                 | Above                                                                                                    |

Figure 12: Selecting the Value of Procurement in the Vendor Registration form

#### **Documents Attached**

- You can attach any relevant document in Portable Document Format (PDF):
  - License / CIDA Registration / Accreditation Documents if there are any.
- By pressing the "Choose File" button you can browse and choose the document,
  - Give a Title to each document attached (*Figure 13*).

\*The vendor can upload multiple documents if required.

| Documents Attached<br>(License / CIDA<br>Registration /<br>Accreditation<br>Documents If Any) * | Choose File QS.pdf                        | Title of the document * | Registration Document | <b>~</b> |               |
|-------------------------------------------------------------------------------------------------|-------------------------------------------|-------------------------|-----------------------|----------|---------------|
|                                                                                                 | Choose File PMP.pdf<br>+ Add New Document | Title of the document * | Bid Document          | <b>~</b> | <b>Remove</b> |

Figure 13: Attaching Documents in the Vendor Registration form

#### Terms of use

• You are required to tick the check box if you agree to the Terms of Use of the e-GP System (*Figure 14*) to continue with the registration.

| icinis of use | regree to the following terms.<br>I certify that the information submitted by me are correct and that there are no mis-presentation of information or wrong<br>information included in this submission. The documents submitted with the registration are true and correct.                                     |
|---------------|----------------------------------------------------------------------------------------------------|
|               | I certify that the name of the organization included in this registration application is not on the sanction lists of the<br>Government of Sri Lanka, Asian Development Bank, African Development Bank, European Bank for Reconstruction and<br>Development, Inter-American Development Bank or the World Bank. |
|               | I'm not a robot                                                                                                    |

Figure 14: Terms of use in the Vendor Registration Page

Finally, after filling the registration form

- Click the "I'm not a robot" box
- Click "**Register**" button. (Figure 15).

| V I'm not a robot |
|-------------------|
| Register          |

Figure 15: CAPTCHA verification in the Vendor Registration form

#### 2.2 **REGISTRATION VENDOR PAYMENT**

- 1. Once you complete with the VENDOR REGISTRTION → you will be directed to the VENDOR REGISTRTION FEE PAYMENT page.
- 2. The Registration Fee will be displayed.
- 3. You will be provided with a transaction number for the payment process.
- 4. There are 3 Payment Methods (optional) as below, either you can select
  - a. By Cash
  - b. Deposit Directly to the bank and Upload the slip
  - c. By Credit Cards. \*\*Currently you Can ONLY pay by Credit Cards.
- 5. Select the preferred Payment Method.
- 6. Click "Continue" Button.

| <b>**</b> |                     |                                         |                                                      |
|-----------|---------------------|-----------------------------------------|------------------------------------------------------|
|           | Pay Vendor Re       | egistration Fee                         | Home > Register Vendor > Pay Vendor Registration Fee |
|           | Amount *            | 5,000.00                                |                                                      |
|           | Payment Method *    | Pay by Cash Bank Slips Credit Card VISA |                                                      |
|           | Your Transaction No | VR211<br>Continue                       |                                                      |

Figure 16: Registration Fee Payment Method Selection

#### **2.3 PAYMENT TERMS**

- 1. You will next be directed to the "Payment Terms" page.
- 2. Click "Accept and Proceed" button.

| PROMISe | ≡  | CPV Codes | Publication ~  | r⊄ Procurement Announcements ~                  | 🏲 eMarket | 🚑 Registration 🗸 | ➡ Login |                  |
|---------|----|-----------|----------------|-------------------------------------------------|-----------|------------------|---------|------------------|
|         | Pa | yment T   | erms           |                                                 |           |                  |         | 🚳 Home > Payment |
|         |    |           | IMPORTANT: Use | r must accept Terms and Conditions of the Bank. |           |                  |         |                  |
|         |    |           |                |                                                 |           |                  |         |                  |

Figure 17: Payment Terms of the Bank

#### 2.4 **PROMISe PAYMENT**

- 1. Then you can enter your Credit Card details.
  - a. Card Number Enter your 16-digit number of the Credit Card.
  - b. Expiry Month/Year Enter the expiry Month (MM) and the Year (YY) of the Credit Card as required format.
  - c. Cardholder Name Enter the Name as appears on the Credit Card.
  - d. Security Code Enter the '3 digit' number next to the Authorized Signature which is on the back of the Credit Card.

| PROMISe Payment                                                                  |
|----------------------------------------------------------------------------------|
| Card number *                                                                    |
| TO TAL LKR: Rs50.00                                                              |
| The next screen you see may be payment and verification through your card asser. |

Figure 18: Entering the Credit Card details for the PROMISe payment

e. Click "Pay Now" and the screen will be displayed as in *Figure 19* where the payment is being processed.

|            | PR     Your request is being processed.       Secure     **                        |
|------------|------------------------------------------------------------------------------------|
|            | Card number *                                                                      |
|            | TO TAL LKR: Rs50.00                                                                |
| Connecting | The next screen you see may be payment card verification through your card issuer. |

Figure 19: Processing of the payment

Once the request is processed:

2. Enter the One Time Password – OTP received to your mobile phone as an SMS. (This OTP is entered as an additional security layer to protect your online payments.)

**\*\*This OTP will be valid only for 5 minutes** and if you do not enter this OTP within 5 minutes the OTP will be cancelled, **and you will have to request a new OTP by clicking "OTP Resend" button**.

#### 2.5 ENTERING THE OTP

You will get the One Time Password (OTP) either through:

- 1. SMS
- 2. Email
- 3. Web based

\*\*This option may vary on different bank procedures.

| Protecting your online payments One-Time Passcode is required for this purchase. This Passcode has been sent to your registered phone number 9******2304 & e- mail sas***@g***.com. Merchant Department of Public Fina Amount LKR 50.00 Date 27/10/19 Card Number XXXX XXXX XXXX 5021 Enter One-Time Passcode Submit OTP Resent Cancel | Protecting your online payments<br>One-Time Passcode is required for this purchase. This Passcode<br>has been sent to your registered phone number 9******2304 & e-<br>mail sas***@g**.com.<br>Merchant Department of Public Fina<br>Amount LKR 50.00<br>Date 27/10/19<br>Card Number XXXX XXXX XXXX 5021<br>Enter One-Time Passcode<br>Submit OTP Resend Cancel | Protecting your online payments<br>One-Time Passcode is required for this purchase. This Passcode<br>has been sent to your registered phone number 9*****2304 & e-<br>mail sas***@g**.com.<br>Merchant Department of Public Fina<br>Amount LKR 50.00<br>Date 27/10/19<br>Card Number XXXX XXXX XXXX 5021<br>Enter One-Time Passcode |
|----------------------------------------------------------------------------------------------------|----------------------------------------------------------------------------------------------------|----------------------------------------------------------------------------------------------------|
| One-Time Passcode is required for this purchase. This Passcode<br>has been sent to your registered phone number 9*****2304 & e-<br>mail sas***@g**.com.<br>Merchant Department of Public Fina<br>Amount LKK 50.00<br>Date 27/10/19<br>Card Number XXXX XXXX XXXX 5021<br>Enter One-Time Passcode                                       | One-Time Passcode is required for this purchase. This Passcode<br>has been sent to your registered phone number 9*****2304 & e-<br>mail sas***@g***.<br>Merchant Department of Public Fina<br>Amount LKR 50.00<br>Date 27/10/19<br>Card Number XXXX XXXX XXXX 5021<br>Enter One-Time Passcode                                                                    | One-Time Passcode is required for this purchase. This Passcode<br>has been sent to your registered phone number 9******2304 & e-<br>mail sas***@gr*.com.<br>Merchant Department of Public Fina<br>Amount LKR 50.00<br>Date 27/10/19<br>Card Number XXXX XXXX XXXX 5021<br>Enter One-Time Passcode                                   |
| Merchant Department of Public Fina<br>Amount LKR 50.00<br>Date 27/10/19<br>Card Number XXXX XXXX XXXX 5021<br>Enter One-Time Passcode                                                                                                    | Merchant Department of Public Fina<br>Amount LKR 50.00<br>Date 27/10/19<br>Card Number XXXX XXXX XXXX 5021<br>Enter One-Time Passcode                                                                                                    | Merchant Department of Public Fina<br>Amount LKR 50.00<br>Date 27/10/19<br>Card Number XXXX XXXX XXXX 5021<br>Enter One-Time Passcode                                                                                                    |
| Enter One-Time Passcode (<br>Submit OTP Resend Cancel                                                                                                    | Enter One-Time Passcode (                                                                                                    | Enter One-Time Passcode                                                                                                    |
|                                                                                                    |                                                                                                    |                                                                                                    |

Figure 20: Entering the OTP

#### 2.6 EMAIL RECEIVED FROM THE BANK CARD CENTER WITH THE OTP (OPTIONAL)

Sometimes the bank card center will send an email with an OTP in order to provide an additional layer of security to the payment process.

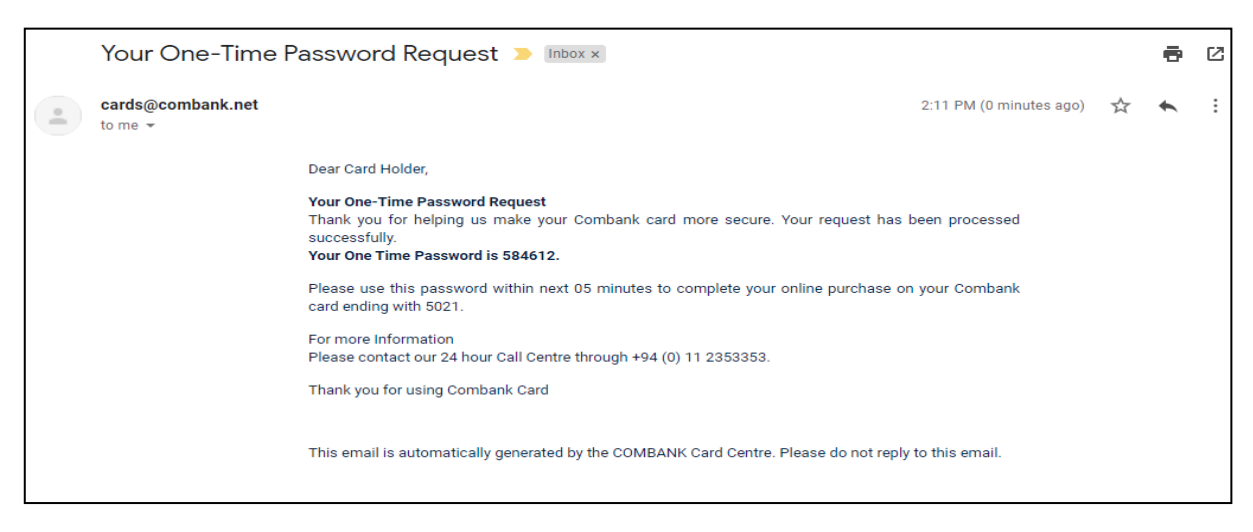

Figure 21: Email containing the OTP

#### 2.7 PAYMENT RECEIPT FOR THE VENDOR REGISTRATION

1. If OTP is correct you will be directed to →Payment Receipt for "SUCCESSFUL VENDOR REGISTRATION"

| Payment Receipt |                                                                                                    |                                                                                                    |
|-----------------|----------------------------------------------------------------------------------------------------|----------------------------------------------------------------------------------------------------|
|                 | ✓Your Pay                                                                                                    | yment was successful!                                                                                        |
|                 | 2019-10-27 14:13:22                                                                                                    | PROMISE                                                                                                    |
|                 | Receipt no                                                                                                    | 2019102715                                                                                                   |
|                 | Paid Amount                                                                                                    | 50.00                                                                                                    |
|                 | Paid Currency                                                                                                    | LKR                                                                                                    |
|                 | Payment Category                                                                                                    | Vendor Registration Fee                                                                                      |
|                 | Transaction No                                                                                                    | VR213                                                                                                    |
|                 | Payment Type                                                                                                    | Credit Card                                                                                                  |
|                 | Thank you for the Payment                                                                                                 |                                                                                                    |
|                 |                                                                                                    | 🕀 Print Receipt                                                                                              |
|                 | Thank you very much for regi<br>GP System of the Governmen<br>Administrator will check your<br>you new login credentials. | stration as a Vendors with PROMISe e-<br>t of Sri Lanka. e-Gp System<br>registration documents and will send |
|                 | Go to Login Page                                                                                                    |                                                                                                    |
|                 |                                                                                                    |                                                                                                    |
|                 |                                                                                                    |                                                                                                    |

Figure 22: Payment Receipt

2. You can print the receipt received after clicking the "Print Receipt" button.

#### 2.8 PRINTING OF THE RECEIPT

| 🗰 Apps M Gmail 🖸 Y | 10/27/2019                                                                 | Promise                                    |   | Drint         | 1 about of paper           |                        |
|--------------------|----------------------------------------------------------------------------|--------------------------------------------|---|---------------|----------------------------|------------------------|
|                    | 2019-10-27 14:13:22                                                        |                                            |   | Fint          | r sneet of paper           |                        |
|                    | Receipt no                                                                 | 2019102715                                 |   | Destination   | 🖶 Microsoft Print to PDF 👻 | ndor > Payment Receipt |
|                    | Paid Amount                                                                | 50.00                                      |   |               | -                          |                        |
|                    | Paid Currency                                                              | LKR                                        |   | Pages         | All -                      |                        |
|                    | Payment Category                                                           | Vendor Registration Fee                    |   | rayes         | All                        |                        |
|                    | Transaction No                                                             | VR213                                      |   |               |                            |                        |
|                    | Payment Type                                                               | Credit Card                                |   | Layout        | Portrait 💌                 |                        |
|                    | Thank you for the Payment                                                  |                                            |   |               |                            |                        |
|                    |                                                                            |                                            |   | Color         | Color 👻                    |                        |
|                    |                                                                            |                                            |   |               |                            |                        |
|                    |                                                                            |                                            |   |               |                            |                        |
|                    |                                                                            |                                            |   | More settings | ~                          |                        |
|                    |                                                                            |                                            |   |               |                            |                        |
|                    |                                                                            |                                            |   |               |                            |                        |
|                    |                                                                            |                                            |   |               |                            |                        |
|                    |                                                                            |                                            |   |               |                            |                        |
|                    |                                                                            |                                            |   |               |                            |                        |
|                    |                                                                            |                                            |   |               |                            |                        |
|                    |                                                                            |                                            |   |               |                            |                        |
|                    |                                                                            |                                            |   |               |                            |                        |
| +                  |                                                                            |                                            |   |               |                            |                        |
|                    |                                                                            |                                            |   |               |                            |                        |
| e                  |                                                                            |                                            |   |               |                            |                        |
|                    | https://promise.lki??p=payment_cont&a=payment_recipt&resultindicator=aaeba | 12a8e174c5e8aession/Version=8726824408 1/1 |   |               | Print Cancel               |                        |
|                    |                                                                            | Go to Login Page                           | _ |               |                            |                        |
|                    |                                                                            | OU TO LOGIN LAGE                           |   |               |                            |                        |

Figure 23: Printing the Payment Receipt

#### 2.9 EMAIL RECEIVED AFTER SUCCESSFUL PAYMENT

After the payment is successful the vendor will receive an email which contains details of the registration. This will be an automated email and you **cannot reply to this email.** 

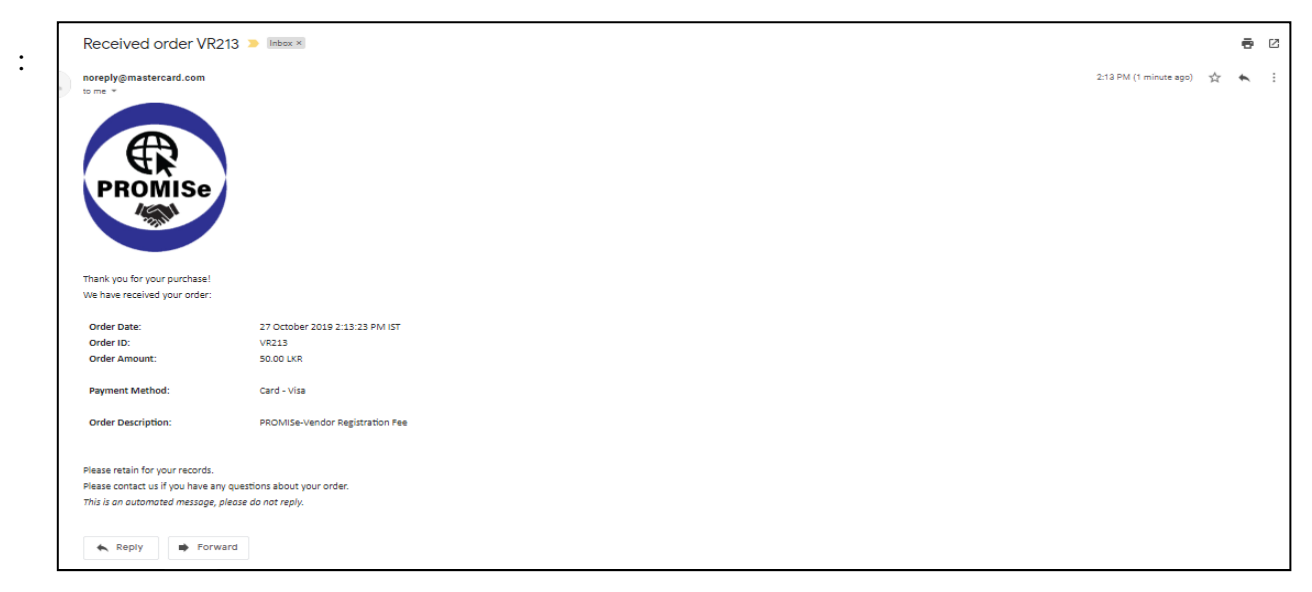

Figure 24: Email received for Successful Payment

#### 2.10 INITIAL LOGGING IN TO THE SYSTEM WITH UNSUCCESSFUL REGISTRATION

If the registration was unsuccessful the vendor will receive an email containing temporary login credentials where the vendor will have to login to the system with the temporary credentials and perform the registration payment (*Figure 16*).

#### 2.11 LOGGING IN TO THE SYSTEM AS A REGISTERED VENDOR

After the successful registration on the vendor's part, if the Administrator enables the vendor account, an email will be sent to the address associated to the account, containing the login credentials (username and the password) (*Figure 25*).

| PROMISe | ≡ | 希 Home | SPV Codes 🏷 | Publication • | ✓ ♥ Procurement Anno  | ouncements ~ | 🏲 eMarket | ♣ Registration ∽ | ➡) Login |
|---------|---|--------|-------------|---------------|-----------------------|--------------|-----------|------------------|----------|
|         |   |        |             |               |                       |              |           |                  |          |
|         |   |        |             |               | PROMISe               |              |           |                  |          |
|         |   |        |             |               | Sign in to start your | session      |           |                  |          |
|         |   |        |             |               | cmbven@gmail.com      | ×            |           |                  |          |
|         |   |        |             |               |                       | ۵            |           |                  |          |
|         |   |        |             |               | l forgot my password  | login        |           |                  |          |
|         |   |        |             |               |                       |              |           |                  |          |
|         |   |        |             |               |                       |              |           |                  |          |

Figure 25: Login Screen

#### 2.12 VENDOR PROFILE

After logging in to the system as a vendor you will see the following dashboard in Figure 26.

| PROMISe      |   | ≡ <b>#</b> H         | ome     | SPV Codes              | ■ Publication ~                          | ¶ Procure                    | ement Annou | ncements 🗸 | 🏹 eMarket | CMB ven private | e limited  |
|--------------|---|----------------------|---------|------------------------|------------------------------------------|------------------------------|-------------|------------|-----------|-----------------|------------|
| 🛃 My Profile | < | Vendo                | or Pr   | ofile                  |                                          |                              |             |            |           | 🚯 Home > Vend   | or Profile |
| Procurements | < | Profile              | Servi   | ces and Goods(CPV)     | Certificates                             | e-Catalog                    | Payments    | Settings   |           |                 |            |
|              |   | Primary I            | Details |                        |                                          |                              |             |            |           |                 |            |
|              |   | Registration No      |         |                        | V000139                                  | V000139                      |             |            |           |                 |            |
|              |   | Business Name        |         |                        | CMB ven                                  | CMB ven private limited      |             |            |           |                 |            |
|              |   | Type of Organization |         |                        | Compan                                   | Company limited by Guarantee |             |            |           |                 |            |
|              |   | NIC                  |         |                        |                                          |                              |             |            |           |                 |            |
|              |   | Address              |         |                        | No 116<br>Main Roa<br>Colombo<br>Western | ad<br>o 05                   |             |            |           |                 |            |
|              |   | State                |         |                        |                                          |                              |             |            |           |                 |            |
|              |   | Countr               | у       |                        | Sri Lanka                                | а                            |             |            |           |                 |            |
|              |   | Durations            |         | and the set Manual and | DD100                                    |                              |             |            |           |                 |            |

Figure 26: Vendor Profile

#### 2.13 CPV CODES SELECTION

- CPV (Common Procurement Vocabulary) codes are a European Union Standard of categorizing Goods, Services etc. This is used in sending notifications of newly floated Tenders and will determine to which Tenders the Vendor can submit bids.
- 2. It is mandatory to select at least one CPV code.
- 3. Go to the vendor profile and select Services and Goods (CPV) tab (Figure 27).

| PROMISe          | ≡ 🖷 Home 🌑 CPV Codes 📄 Publication ∽ 📢 Procurement Announcements ~ 🐂 eMarket  | CMB ven private limited     |  |  |  |  |  |  |
|------------------|-------------------------------------------------------------------------------|-----------------------------|--|--|--|--|--|--|
| 🖴 My Profile 💦 < | Vendor Profile                                                                | Home > Vendor Profile       |  |  |  |  |  |  |
| Procurements <   | Profile Services and Goods(CPV) Certificates e-Catalog Payments Settings      |                             |  |  |  |  |  |  |
|                  |                                                                               | Add new CPV to your profile |  |  |  |  |  |  |
|                  | 03000000-1 - Agricultural, farming, fishing, forestry and related products    |                             |  |  |  |  |  |  |
|                  | 0900000-3 - Petroleum products, fuel, electricity and other sources of energy |                             |  |  |  |  |  |  |
|                  | 14000000-1 - Mining, basic metals and related products                        |                             |  |  |  |  |  |  |
|                  | 15000000-8 - Food, beverages, tobacco and related products                    | Delete                      |  |  |  |  |  |  |
|                  | 1600000-5 - Agricultural machinery                                            | Delete                      |  |  |  |  |  |  |
|                  | 18000000-9 - Clothing, footwear, luggage articles and accessories             | Delete                      |  |  |  |  |  |  |
|                  | 1900000-6 - Leather and textile fabrics, plastic and rubber materials         | Delete                      |  |  |  |  |  |  |
|                  | 22000000-0 - Printed matter and related products                              | Dolato                      |  |  |  |  |  |  |

4. Click "Add new CPV to your profile" button to add CPV codes. (Figure 28)

| PROMISE      |   | ≡ #8 H  | lome 🛛 📎 CPV Codes             | Publication ~          | Procure          | eme. Agnour | ncements ~ | 🏹 eMarket | CMB ven private limited     |
|--------------|---|---------|--------------------------------|------------------------|------------------|-------------|------------|-----------|-----------------------------|
| 🚑 My Profile | < | Vendo   | or Profile                     |                        |                  |             |            |           | Home > Vendor Profile       |
| Procurements | < | Profile | Services and Goods(CPV         | ) Certificates         | e-Catalog        | Payments    | Settings   |           |                             |
|              |   |         |                                |                        |                  |             |            |           | Add new CPV to your profile |
|              |   | 0300000 | 0-1 - Agricultural, farming, f | shing, forestry and r  | elated products  |             |            |           | Delete                      |
|              |   | 0900000 | 0-3 - Petroleum products, fu   | el, electricity and ot | her sources of e | nergy       |            |           | Delete                      |
|              |   | 1400000 | 0-1 - Mining, basic metals ar  | d related products     |                  |             |            |           | Delete                      |
|              |   | 1500000 | 0-8 - Food, beverages, toba    | co and related prod    | ucts             |             |            |           | Delete                      |
|              |   | 1600000 | 0-5 - Agricultural machinery   |                        |                  |             |            |           | Delete                      |
|              |   | 1800000 | 0-9 - Clothing, footwear, lug  | gage articles and acc  | essories         |             |            |           | Delete                      |
|              |   | 1900000 | 0-6 - Leather and textile fab  | ics, plastic and rubb  | er materials     |             |            |           | Delete                      |
|              |   | 2200000 | 0-0 - Printed matter and rela  | ited products          |                  |             |            |           | Delate                      |

Figure 28: Add new CPV to the Vendor Profile

#### 5. The vendor will be directed to page as in *Figure 29*.

| الله Ay Profile د | Select Goods a       | nd Services                                                                                                    | Home > Goods and Services   |
|-------------------|----------------------|----------------------------------------------------------------------------------------------------|-----------------------------|
| 🖒 Procurements <  | New CPVs Selected    |                                                                                                    |                             |
|                   | Goods and Services * | Search <ul> <li>03000000-1-Agricultural, farming, fishing, forestry and related products</li> <li>09000000-3-Petroleum products, fuel, electricity and other sources of energy</li> <li>14000000-1-Mining, basic metals and related products</li> <li>15000000-8-Food, beverages, tobacco and related products</li> <li>15000000-8-Agricultural machinery</li> <li>18000000-9-Clothing, footwear, luggage articles and accessories</li> <li>19000000-6-Leather and textile fabrics, plastic and rubber materials</li> <li>22000000-0-Printed matter and related products</li> <li>30000000-9-Office and computing machinery, equipment and supplies except furniture and so</li> <li>31000000-6-Electrical machinery, apparatus, equipment and consumables; lighting</li> <li>32000000-3-Radio, television, communication, telecommunication and related equipment</li> <li>33000000-0-Medical equipments, pharmaceuticals and personal care products</li> <li>34000000-7-Transport equipment and auxiliary products to transportation</li> <li>35000000-4-Security, fire-fighting, police and defence equipment</li> <li>37000000-8-Musical instruments, sport goods, games, toys, handicraft, art materials and accee</li> <li>38000000-5-Laboratory, optical and precision equipments (excl. glasses)</li> <li>39000000-2-Furniture (incl. office furniture), furnishings, domestic appliances (excl. lighting) a</li> <li>41000000-9-Collected and purified water</li> <li>42000000-6-Industrial machinery</li> </ul> | oftware packages<br>ssories |

Figure 29: Select Goods and Services

6. Select the CPV codes and Click **"Submit"** Button.

#### 2.14 VENDOR ENGAGEMENT IN PROCUREMENTS

The vendor can engage in procurements. The procurements are categorized into two parts for ease.

- 1. My Procurements Procurements that are available for engagement of the currently logged in vendor.
- 2. All Procurements All the procurements that are available at the moment.

| PROMISe            | ≡ <b>#</b> Home SCP codes    | ■ Publication ~ ♥ Procurement Announcements ~ | ि eMarket CMB ven private limited |
|--------------------|------------------------------|-----------------------------------------------|-----------------------------------|
| 🛃 My Profile <     | Vendo Profile                |                                               | Home > Vendor Profile             |
| Procurements       | Dente Services and Goods(CP  | V) Certificates e-Catalog Payments Settings   |                                   |
| O All Procurements | Primary Details              | V000120                                       |                                   |
|                    | Registration No              | 4000123                                       |                                   |
|                    | Business Name                | CMB ven private limited                       |                                   |
|                    | Type of Organization         | Company limited by Guarantee                  |                                   |
|                    | NIC                          |                                               |                                   |
|                    | Address                      | No 116<br>Main Road<br>Colombo 05<br>Western  |                                   |
|                    | State                        |                                               |                                   |
|                    | Country                      | Sri Lanka                                     |                                   |
|                    | Business vesistastica Number | DD100                                         |                                   |

Figure 30: Procurements

#### The procurements will be divided and be shown under five tabs (Figure 31).

- Engaged Procurements Procurements which were engaged (vendor has bid for at least one item) by the vendor (currently logged in user).
- 2. New Procurements Procurements which are not yet closed for bidding and not more than two days old.
- 3. Active Procurements Procurements which have not closed bidding.
- 4. Emergency Procurements Procurements which have been notified as Emergency by the procuring entities.
- 5. Expired Procurements Procurements which have closed the bidding.

\*The number in each of the tab depicts the number of procurements under each tab.

| Procurements         |                  |                     |                        | Home > Procurements                |
|----------------------|------------------|---------------------|------------------------|------------------------------------|
| Engaged Procurements | New Procurements | Active Procurements | Emergency Procurements | –<br>Expired Procurements <b>0</b> |

Figure 31: Division of Procurements under different tabs

### 2.15 VIEWING OF ENGAGED PROCUREMENTS BY THE VENDOR UNDER MY PROCUREMENRS

In the dashboard go to the left navigation bar and click Procurements  $\rightarrow$  My Procurements. The vendor can view all the procurements (for which vendor has bid/ or can bid) (*Figure 32*).

| PROMISE                            | 😑 👫 Home                             | CPV Codes Pub | olication                                                            | Procurement Ann                                                      | nouncements v   | <ul> <li>✓ eMarket</li> </ul>    |                          |         | Sheild Mo              | edical (Pvt    |
|------------------------------------|--------------------------------------|---------------|----------------------------------------------------------------------|----------------------------------------------------------------------|-----------------|----------------------------------|--------------------------|---------|------------------------|----------------|
| My Profile <                       | Procurem                             | ents          |                                                                      |                                                                      |                 |                                  |                          |         | 🙆 Home                 | Procurem       |
| Procurements ~                     |                                      |               |                                                                      |                                                                      |                 |                                  |                          |         |                        |                |
| ly Procurements<br>Il Procurements | Engaged Procu                        | rements 3 New | Procurements                                                         | 1 Active Pro                                                         | curements 💶     | Emergency                        | y Procurements 🧧         | Expired | Procurements 🧧         | 2              |
|                                    | Show 10                              | √ entries     |                                                                      |                                                                      |                 |                                  |                          | Sear    | ch:                    |                |
|                                    | Status                               | 追 Action 』    | Procuring<br>Entity 11                                               | Title of the<br>Procurement 1                                        | Reference<br>No | Bid<br>Closing<br>Date &<br>Time | Procurement<br>Method It | Funding | Geographic<br>Location | Lot<br>Wise 11 |
|                                    | Expired<br>Engaged<br>Observing by T | Action -      | Ministry of<br>Health,<br>Nutrition<br>and<br>Indigenous<br>Medicine | Disposal<br>Intravenous<br>solution giving<br>sets for single<br>use | 202001246       | 2020-01-24<br>11:30:00           | Shopping (RFQ)           | Local   | Colombo 06             | No             |
|                                    | Expired                              | Action -      | Ministry of<br>Health                                                | Buy Medicine                                                         | 2020020713      | 2020-02-28                       | Shopping (RFQ)           | Local   | Colombo 02             | No             |

Click Action  $\rightarrow$  Click View and the vendor can view the procurement in detail (*Figure 33*).

| PROMISe          |                                   | ∮ Procurement Announcements ∽   | 🛱 eMarket | Abcdefgh             |
|------------------|-----------------------------------|---------------------------------|-----------|----------------------|
| 🚑 My Profile 🛛 🔾 | Engagement                        |                                 |           | 🚯 Home > Engagements |
|                  | Primary Details                   |                                 |           | -                    |
|                  | Procurement Entity                | Administrative Appeals Tribunal |           |                      |
|                  | Program                           | Operational Activities          |           |                      |
|                  | Project                           | SSD Project 000222              |           |                      |
|                  | Procurement Title                 | SSD Procurement Test 001        |           |                      |
|                  | Bid No                            | 001                             |           |                      |
|                  | Drug/equipment requisition no     | 001                             |           |                      |
|                  | Procurement Category              | Works                           |           |                      |
|                  | Procurement Method                | Shopping (RFQ)                  |           |                      |
|                  | Bidding Process start Date & Time | 2020-01-27 09:28:00             |           |                      |
|                  | Bid Opening Date & Time           | 2020-01-27 09:25:00             |           |                      |

Figure 33: Viewing of the engaged procurement in detail

### 2.16 VIEWING OF NEW PROCUREMENTS AVAILABLE FOR ENGAGEMENT BY THE VENDOR

- 1. In the dashboard go to the left navigation bar and click Procurements  $\rightarrow$  My Procurements.
- 2. Click the second tab "New Procurements". The vendor can view all the new procurements available (*Figure 34*).

| ofile <   | Р | rocure                           | me       | nts     |    |                                    |                                |               |                            |                       |                 | 🚯 Ho                   | me > Procuren |
|-----------|---|----------------------------------|----------|---------|----|------------------------------------|--------------------------------|---------------|----------------------------|-----------------------|-----------------|------------------------|---------------|
| rements < |   |                                  |          |         | _  |                                    | _                              |               |                            |                       |                 |                        |               |
|           |   | Engaged Pro                      | ocurem   | ients 5 | Ne | w Procurements 🚺                   | Active Procurer                | nents 💶 🛛 Eme | ergency Procureme          | ents 🧕 Expired F      | Procurements 16 |                        |               |
|           |   | Show 10                          | ~ e      | ntries  |    |                                    |                                |               |                            |                       |                 | Search:                |               |
|           |   | Status                           | ţ£       | Action  | 11 | Procuring<br>Entity                | Title of the<br>Procurement    | Reference No  | Bid Closing<br>Date & Time | Procurement<br>Method | Funding 1       | Geographic<br>Location | Lot Wise      |
|           |   | New<br>Not Engage<br>Open to Bio | ed       | View    |    | Administrative<br>Appeals Tribunal | TEST @ PROC FOR<br>MEDICINES B | 2020040553    | 2020-04-05<br>16:45:00     | Shopping (RFQ)        | Local           | Panadura               | No            |
|           |   |                                  |          |         |    |                                    |                                |               |                            |                       |                 |                        |               |
|           |   |                                  |          |         |    |                                    |                                |               |                            |                       |                 |                        |               |
|           |   | Showing                          | 1 of 1 e | ntries  |    |                                    |                                |               |                            |                       |                 | Previou                | is 1 Next     |

Figure 34: Viewing of all the new procurements the vendor can place bids

- 1. Click Action  $\rightarrow$  Click View and the vendor can view the procurement in detail (*Figure 35*).
- 2. To Start bidding click the "**Bid**" Button.

| PROMISE      |                           | BN NAME @ TEST ONE |
|--------------|---------------------------|--------------------|
| • My Profile | Engagement                | Home > Engagements |
| Procurements | Primary Details           | +                  |
|              | Service and Goods         | +                  |
|              | Bidding Documents         | +                  |
|              | Specifications            | <b>0</b> +         |
|              | Procurement Clarification | +                  |
|              | Bid to Procurement        |                    |
|              | Bid                       |                    |
|              |                           |                    |
|              |                           |                    |

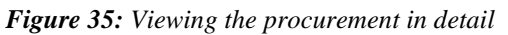

#### 2.17 SUBMITTING RESPONSES TO COMMERCIAL REQUIREMENTS PROCUREMENTS BY THE VENDOR

- 1. The vendor must respond positively to all the Commercial Requirements in order to proceed.
- 2. Click "Submit" button after completing the check list. (*Figure 36*).

| PROMISe          |                        | rocurement Announcements ~ eMarket | BN NAME @ TEST ONE |
|------------------|------------------------|------------------------------------|--------------------|
| 🛃 My Profile 🛛 🗸 | Engagement             |                                    | Home > Engagements |
| C Procurements < | Primary Details        |                                    | +                  |
|                  | Service and Goods      |                                    | +                  |
|                  | Bidding Documents      |                                    | -                  |
|                  | Bid Document A         | <b>≛</b> Download                  |                    |
|                  | Commercial Requirement |                                    | -                  |
|                  | Requirement Check List |                                    | -                  |
|                  | Rule One               | ○ No 	 Yes                         |                    |
|                  | Rule Two               | ○ No                               |                    |
|                  | Rule Three             | O No @ Yes                         |                    |
|                  |                        | Submit                             |                    |

Submit Button

Figure 36: Requirements check list of new procurements

#### 2.18 SUBMISSION OF REQUIRED CERTIFICATESWHEN BIDDING

- 1. If the relevant certificates do not appear in the drop-down list in (Figure 37), then
- 2. Click "**My Profile**"→View and then select the "**Certificates**" tab. You can upload the new certificates here by selecting the certificate type from the drop-down and upload the certificate.
- 3. Now come back to the screen shown in (*Figure 37*). Here, you can select and submit multiple certificates from the repository of certificates in your Vendor Profile Page.
- 4. If the vendor wants to upload another certificate click the "Add New Certificate" button (*Figure 37*).

| Certificate Submission        |                                                                                                 |
|-------------------------------|-------------------------------------------------------------------------------------------------|
| Submit New Certificate        |                                                                                                 |
| Select Certificates which you | uploaded earlier. You can upload a new certificate via your profile page under Certificates Tab |
| Certificate *                 | Select                                                                                          |
|                               | NM                                                                                              |
|                               | NMRA certificate-                                                                               |
|                               | Submit                                                                                          |
|                               |                                                                                                 |
| Submitted Certificates        |                                                                                                 |
|                               |                                                                                                 |

Figure 37: Certificate submission of new procurements

Once the vendor has added all the relevant certificates,

- 1. Then click "Submit". Button.
- 2. The uploaded certificates will now appear under "Submitted Certificates" section.
- If the vendor decides that any of the uploaded certificates are unnecessary, those certificates can be removed by clicking the "Delete" button (*Figure 38*).

| Certificate Submis     | ssion                               |                                    |                          |                         |                 |                     |          |
|------------------------|-------------------------------------|------------------------------------|--------------------------|-------------------------|-----------------|---------------------|----------|
| Submit New Certificat  | e                                   |                                    |                          |                         |                 |                     |          |
| Select Certif          | icates which you upload             | ed earlier. You can upload a       | new certificate via your | r profile page under Ce | ertificates Tab |                     |          |
|                        | Certificate*                        | lect                               |                          |                         |                 | •]                  |          |
|                        | + Add                               | I New Certificate                  |                          |                         |                 |                     |          |
|                        | Subm                                | īt                                 |                          |                         |                 |                     |          |
| Submitted Certificates |                                     |                                    |                          |                         |                 |                     |          |
| Description            | CPV                                 | Certificate Type                   | Download                 | Valid From              | Valid To        | Submitted on        |          |
|                        |                                     | NMRA certificate                   | 📥 Download               | 2020-01-28              | 2019-01-21      | 2020-03-28 10:01:28 | Ø Delete |
|                        |                                     |                                    |                          |                         |                 |                     |          |
| Specifications         |                                     |                                    |                          |                         |                 |                     | 0        |
| > Aspirin Enteric c    | oated tablet 75mg crist             | the title to Expand the Spec       |                          |                         |                 |                     |          |
| > Bosentan Tab.12      | 5mg Crick the title to Expend the S | spec                               |                          |                         |                 |                     |          |
| > Bimatrost Ophth      | almic suspension 300                | mcg/ml, 3ml click the title to Exp | and the Spec             |                         |                 |                     |          |
|                        |                                     |                                    |                          |                         |                 |                     |          |

Figure 38: Viewing Submitted Certificates

### 2.19 SUBMITTINGRESPONSES TOTECHNICAL REQUIREMENTS OF AN ITEM ALONG WITH THE UNIT PRICE

The vendor is allowed to view the specifications and give their preferred values and the unit price for the items specified in the specifications list of the particular procurement.

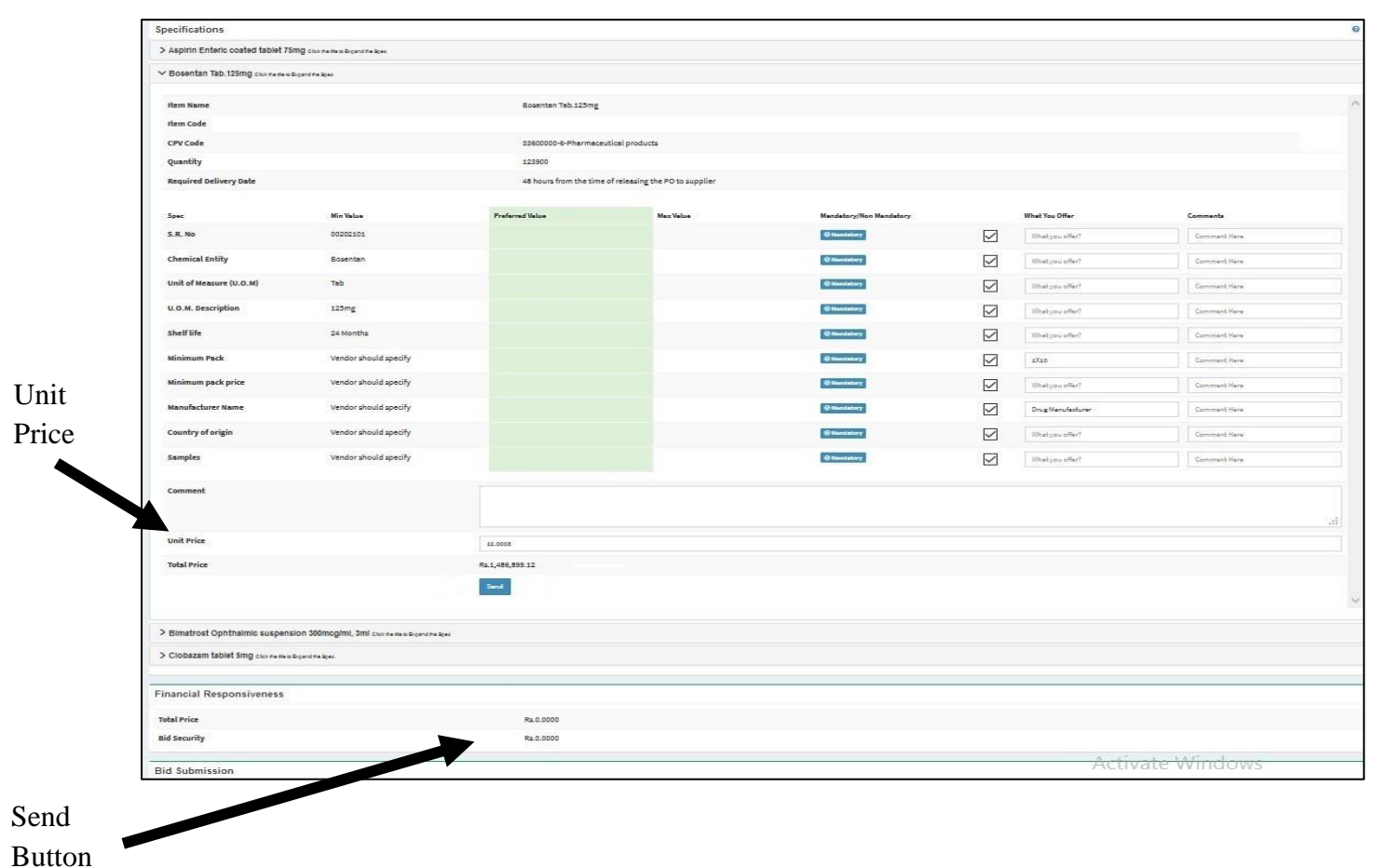

Figure 39: Submitting responses to technical specification

By sending the specifications of the items the vendor can vividly see the financial responsiveness of the particular procurement engaged.

2020

| Rosenten Teh 175mg enne                               |                                           |                                        |                                        |                         |          |                   |
|-------------------------------------------------------|-------------------------------------------|----------------------------------------|----------------------------------------|-------------------------|----------|-------------------|
| Dopping the reading carry                             | e the to Expand the Spec                  |                                        |                                        |                         |          |                   |
| Ham Name                                              |                                           | Rocenten Tab 11                        | -                                      |                         |          |                   |
| Item Kame                                             |                                           | Boyentan (BD.13                        | Bing                                   |                         |          |                   |
| CRV Code                                              |                                           | ************************************** | rmaceutical products                   |                         |          |                   |
| Quantity                                              |                                           | *72800                                 |                                        |                         |          |                   |
| Required Delivery Date                                |                                           | 48 hours from th                       | e time of releasing the PO to supplier |                         |          |                   |
|                                                       |                                           |                                        | -                                      |                         |          |                   |
| Spec                                                  | Min Value                                 | Preferred Value                        | Max Value                              | Nandatory/Nex Mandatory |          | What You Offer    |
| S.R. No                                               | 00202101                                  |                                        |                                        | @ Man datary            | м        |                   |
| Chemical Entity                                       | Bosentan                                  |                                        |                                        | (2) Mandatory           | 1        |                   |
| Unit of Measure (U.O.M)                               | Teb                                       |                                        |                                        | @ Man datory            | 8        |                   |
| U.O.M. Description                                    | 123mg                                     |                                        |                                        | @ Mandatory             | ×        |                   |
| Shelf life                                            | 24 Months                                 |                                        |                                        | @ Mandatory             | 8        |                   |
| Minimum Pack                                          | Vendor should specify                     |                                        |                                        | (i) Manufatory          | 5        | \$2550            |
| Minimum pack price                                    | Vendor should specify                     |                                        |                                        | (2) Man datary          | 8        |                   |
| Manufacturer Name                                     | Vendor should specify                     |                                        |                                        | Mass clastery           | <b>1</b> | Drug Manufacturer |
| Country of origin                                     | Vendor should specify                     |                                        |                                        | @ Mandatary             | R        |                   |
| Samples                                               | Vendor should specify                     |                                        |                                        | @ Man clattury          | 8        |                   |
| Comment                                               |                                           |                                        |                                        |                         |          |                   |
| Unit Price                                            |                                           |                                        | Rs.12.0008                             |                         |          |                   |
| Bimatrost Ophthalmic sus<br>Clobazam tablet Sing case | pension 300mcg/mi, 3ml clock here to be a | nd the Spec                            |                                        |                         |          |                   |
| nancial Responsivene                                  | 55                                        |                                        |                                        |                         |          |                   |
| tal Price                                             |                                           | Ro 1 486 899 12                        | 00                                     |                         |          |                   |
| d Security                                            |                                           | Ra.0.0000                              |                                        |                         |          |                   |
|                                                       |                                           |                                        |                                        |                         |          |                   |
| d Submission                                          |                                           |                                        |                                        |                         |          |                   |
|                                                       |                                           |                                        |                                        |                         |          |                   |

of Total Price

#### 2.20 BID SUBMISSION OF ENGAGED NEW PROCUREMENTS BY THE VENDOR

The vendor should review the particular procurement. The vendor is allowed to view the bid documents uploaded. The vendor can download the bid document and view it.

- 1. The vendor is allowed to view the specifications provided by clicking the toggling the accordion.
- 2. If the vendor is willing to bid for the procurement, upload the bid documents, click the terms and conditions check box and click the "**Bid**" button.
- 3. Clicking the Bid button will allow the vendor to place the bid for the particular procurement.

| Minimum pack         |                                         |                          |                                 |                              |           |   |
|----------------------|-----------------------------------------|--------------------------|---------------------------------|------------------------------|-----------|---|
| price                | Vendor should specify                   |                          | @ Mandatory                     | R                            |           |   |
| Manufacturer<br>Name | Vendor should specify                   |                          | @ Mandatory                     | 🗹 Drug Man                   | ufacturer |   |
| Country of origin    | Vendor should specify                   |                          | @ Mandatory                     | S                            |           |   |
| Samples              | Vendor should specify                   |                          | @ Mandatory                     | ſ.                           |           |   |
| Comment              |                                         |                          |                                 |                              |           |   |
| Unit Price           |                                         | Rs.12.0008               |                                 |                              |           |   |
| Total Price          |                                         | Rs.1,486,899.1200        |                                 |                              |           | ~ |
| Bimatrost Ophth      | almic suspension 300mcg/ml, 3ml care    | e the to Excerd the Spec |                                 |                              |           |   |
| Clobazam tablet      | 5mg Click the title to Excerci the Spec |                          |                                 |                              |           |   |
|                      |                                         |                          |                                 |                              |           |   |
| ancial Responsiv     | reness                                  |                          |                                 |                              |           | - |
| otal Price           |                                         | Rs.1,486,899.1200        |                                 |                              |           |   |
| id Security          |                                         | Rs.0.0000                |                                 |                              |           |   |
|                      |                                         |                          |                                 |                              |           |   |
| a Submission         |                                         |                          |                                 |                              |           | - |
| Jpload New           |                                         |                          |                                 |                              |           |   |
|                      | File* Browse sample.pdf                 |                          | Title of the document * Final E | id Document Summary-Letter o | FBid *    |   |
|                      |                                         |                          |                                 |                              |           |   |
|                      | + Add New Document                      |                          |                                 |                              |           |   |
|                      | Terms * I accept Terms and conditions   |                          |                                 |                              |           |   |
|                      |                                         |                          |                                 |                              |           |   |
|                      | Submit                                  |                          |                                 |                              |           |   |

**Bid Submit Button** 

### 2.21 SUBMITTING THE OTP CODE AFTER BID SUBMISSION OF THE NEW PROCUREMENT BY THE VENDOR

- 4. After the submission of the bid a SMS with a code will be sent to the vendor's mobile phone in order to verify the bid document encryption.
- 5. Enter the OTP Code sent to the mobile phone and click submit to continue the bid submission.

#### Enter the OTP Code

| e ercial Requirement                       | OTP Verification                                                         |
|--------------------------------------------|--------------------------------------------------------------------------|
| Requirement control list                   | We just sent you a SMS with a code to \$4772613695, Folse it to continue |
| Certificate Submission                     | OTP Code * 259224 Submit                                                 |
| Specifications                             |                                                                          |
| > Aspirin Enteric coated tablet 75mg       | The the 10 Example Fe Even                                               |
| > Bosentan Tab.125mg Cristmetrie to Biosto | re Sant                                                                  |
| > Bimatrost Ophthalmic suspension          | 00mcg/ml, 3ml cruz ne sse to accent ne boec                              |
| > Clobazam tablet 5mg onderse the to Rose  | The Epice                                                                |
| Financial Responsiveness<br>Total Price    | Ph. 1,858,300.0000                                                       |
| Bid Security                               | Rs.0.0000                                                                |
| Bid Submission                             |                                                                          |
| Upload New                                 |                                                                          |
| File*                                      | Title of the document =  Pinal Bid Document SummaryLatter of Bid  *      |
|                                            |                                                                          |
|                                            | And New Bosument                                                         |

Figure 42: Submitting the OTP code after bid submission

- 6. If the OTP verification is successful, the vendor will have a screen as in Figure 43
- 7. A pop-up message displays that the OTP verification was successful.
- 8. Vendor agrees to encrypt the bid documents until the bid opening date (even the prices in the database are encrypted during this period).
- 9. The Vendor can view his own bid documents anytime.

| bid doc                                                                           | al townore                                                                                                    |
|-----------------------------------------------------------------------------------|----------------------------------------------------------------------------------------------------|
| Commercial Requirement                                                            |                                                                                                    |
| Requirement Check List                                                            |                                                                                                    |
| Certificate Submission                                                            |                                                                                                    |
| Specifications                                                                    |                                                                                                    |
| > Aspirin Enteric coated tablet 75                                                | TIG Crick the title to Buyens the Boes                                                                                                    |
| > Bosentan Tab.125mg Click the table to a                                         | Joand The Bonc                                                                                                    |
| > Bimatrost Ophthalmic suspens                                                    | ion 300mcg/ml, 3ml circs we take to Bissaws the Basic                                                                                                    |
| > Clobazam tablet 5mg clox me the to                                              | Spend the Boes                                                                                                    |
| Financial Responsiveness Total Price Bid Security Bid Submission Upleed New File* | i       OTP Verification Success       These documents will be encrypted until bid opening date. Only bid submitted vendor can view this before that date       Confirm     Cancel |
| Terms*                                                                            | Add New Decument  I secept Terms and conditions  Submit:                                                                                                    |

Figure 43: OTP Verification Success

10. The uploaded bid documents will be viewed as shown in *Figure 44* displaying the message that the bid document is encrypted until the bid opening date.

|            |                | Specifications                                                                                                    |  |  |  |  |  |  |  |
|------------|----------------|----------------------------------------------------------------------------------------------------|--|--|--|--|--|--|--|
|            |                | > Aspirin Enteric coated tablet 75mg Crick the tip Buend the Baec                                                                                                    |  |  |  |  |  |  |  |
|            |                | > Bosentan Tab.125mg circa the title to Boomd the Spec                                                                                                    |  |  |  |  |  |  |  |
|            |                | > Bimatrost Ophthalmic suspension 300mcg/ml, 3ml crick the to Biperio the Spec                                                                                                    |  |  |  |  |  |  |  |
|            |                | > Clobazam tablet 5mg clux me the to Bipert the Spec                                                                                                    |  |  |  |  |  |  |  |
|            |                | Financial Responsiveness                                                                                                    |  |  |  |  |  |  |  |
|            |                | Total Price Rs. 22,639,500.0000                                                                                                    |  |  |  |  |  |  |  |
|            |                | Bid Security Rs.0.0000                                                                                                    |  |  |  |  |  |  |  |
|            | Bid Submission | -                                                                                                    |  |  |  |  |  |  |  |
|            |                | Upload New                                                                                                    |  |  |  |  |  |  |  |
| TTula da d | D:1            | File* Browse_ No file selected. Title of the document* Select *                                                                                                    |  |  |  |  |  |  |  |
| Documents  | Bia            |                                                                                                    |  |  |  |  |  |  |  |
|            |                | Upleaded Documents                                                                                                    |  |  |  |  |  |  |  |
|            |                | Document Type Download Uplanded On                                                                                                    |  |  |  |  |  |  |  |
|            |                | Final Bid Document Summary-Letter of Bid de Document Summary-Letter of Bid (This document was enzymed uns) bid submitted vendor 2020-03-28 10:51-20 conview this before that dots.) |  |  |  |  |  |  |  |
|            |                | · · · · · · · · · · · · · · · · · · ·                                                                                                    |  |  |  |  |  |  |  |

Figure 44: Encrypted Bid Documents

- 11. If the OTP verification was unsuccessful the vendor will have a screen as in *Figure 45*, depicting a pop-up message that displays the message that the OTP verification failed.
- 12. This will result in cancelling the encryption of the bid documents. In order to proceed further the vendor will have to re-submit the OTP and verify a successful OTP verification.

| Minimum pack         | Vendor should specify      | (Tanking C                                                                  |
|----------------------|----------------------------|-----------------------------------------------------------------------------|
| Manufacturer<br>Name | Vendor should specify      | OTP Verification × Brug Manufacturer                                        |
| Country of origin    |                            | We just sent you # SMS with a code to 94715975258. Enter it to continue 🛛 🖉 |
| Samples              | Vendor should specify      | 0TP Code * 1234 Submit                                                      |
| Comment              |                            |                                                                             |
| Unit Price           |                            |                                                                             |
| Total Price          |                            |                                                                             |
|                      |                            |                                                                             |
| > Bimatrost Ophtha   | lmic suspension 300mcg/n   |                                                                             |
|                      | img crosses toes toes been |                                                                             |
|                      |                            |                                                                             |
|                      |                            |                                                                             |
| Total Price          |                            | Ril4                                                                        |
| Bid Security         |                            | Rido                                                                        |
|                      |                            | Cancelled                                                                   |
|                      |                            |                                                                             |
|                      |                            |                                                                             |
|                      |                            |                                                                             |

Figure 45: Failed OTP Verification

#### 2.22 ENGAGEMENT OF A PROCUREMENT AFTER BID SUBMISSION

- 1. After the vendor submits a bid for a particular procurement successfully
- 2. The particular procurement will be transferred to the engaged procurements tab from the new procurements tab.

| 🚑 My Profile 🛛 🗸 | Procurements                            |                     |                                    |                                           |                |                              |                       |              | 🙆 Hom                  | e > Procurement |
|------------------|-----------------------------------------|---------------------|------------------------------------|-------------------------------------------|----------------|------------------------------|-----------------------|--------------|------------------------|-----------------|
| ௴ Procurements < | Engaged Procurements 5                  | New Proce           | urements 1 A                       | active Procurements                       | 1 Emergene     | cy Procurements              | Expired Prov          | curements 15 |                        | -               |
|                  | Show 10 v entries                       |                     |                                    |                                           |                | Search:                      |                       |              |                        |                 |
|                  | Status 🖺 Ac                             | tion It             | Procuring<br>Entity                | Title of the<br>Procurement               | Reference No 👫 | Bid Closing<br>Date & Time 1 | Procurement<br>Method | Funding      | Geographic<br>Location | Lot Wise 🕼      |
|                  | Expired<br>Engaged<br>Intention Awarded | Action <del>-</del> | Administrative<br>Appeals Tribunal | TEST @ PROC<br>TITLE 232020               | 2020030329     | 2020-03-03<br>10:45:00       | Shopping (RFQ)        | Local        | Panadura               | No              |
|                  | Expired<br>Engaged<br>Intention Awarded | Action 🚽            | Administrative<br>Appeals Tribunal | TEST @ PROC<br>FOR MEDICINES<br>ABCDE     | 2020040146     | 2020-04-01<br>23:15:00       | Shopping (RFQ)        | Local        | Panadura               | No              |
|                  | Engaged<br>Intention Awarded            | Action 🗸            | Administrative<br>Appeals Tribunal | TEST @ PROC<br>FOR MEDICINES<br>CDEFG     | 2020040247     | 2020-04-02<br>13:30:00       | Shopping (RFQ)        | Local        | Panadura               | No              |
|                  | Engaged<br>Observing by TEC & PC        | Action <del>-</del> | Administrative<br>Appeals Tribunal | TITLE OF PROC @<br>EXAMPLE APRIL 3<br>4th | 2020040351     | 2020-04-03<br>19:30:00       | Shopping (RFQ)        | Local        | Panadura               | No              |
|                  | New<br>Engaged<br>Open to Bid           | Action <del>-</del> | Administrative<br>Appeals Tribunal | TEST @ PROC<br>FOR MEDICINES A            | 2020040552     | 2020-04-05<br>15:00:00       | Shopping (RFQ)        | Local        | Panadura               | No              |
|                  | Showing 1 to 5 of 5 entries             |                     |                                    |                                           |                |                              |                       |              | Previous               | 1 Next          |

Figure 46: Engagement of a procurement after bid submission

#### 2.23 BID WITHDRAWAL OF A PROCUREMENT BY THE VENDOR

If the vendor decides that the submitted bid for a particular procurement should be withdrawn,

1. Go to the particular engaged procurement. Click on the "Bid Withdrawal" button (Figure 47).

#### Bid Withdrawal Button

| BN @ PROMISE TEST |
|-------------------|
|                   |
| Bid withdrawal    |
| +                 |
| -                 |
|                   |
| -                 |
|                   |
| +                 |
| 0 +               |
| *                 |
|                   |
|                   |
|                   |
|                   |
|                   |
|                   |

Figure 47: Bid withdrawal of a procurement by the vendor